# とやマネーアプリの取得について

## 手順1 とやマネーアプリをインストール

### 【iPhoneの場合】

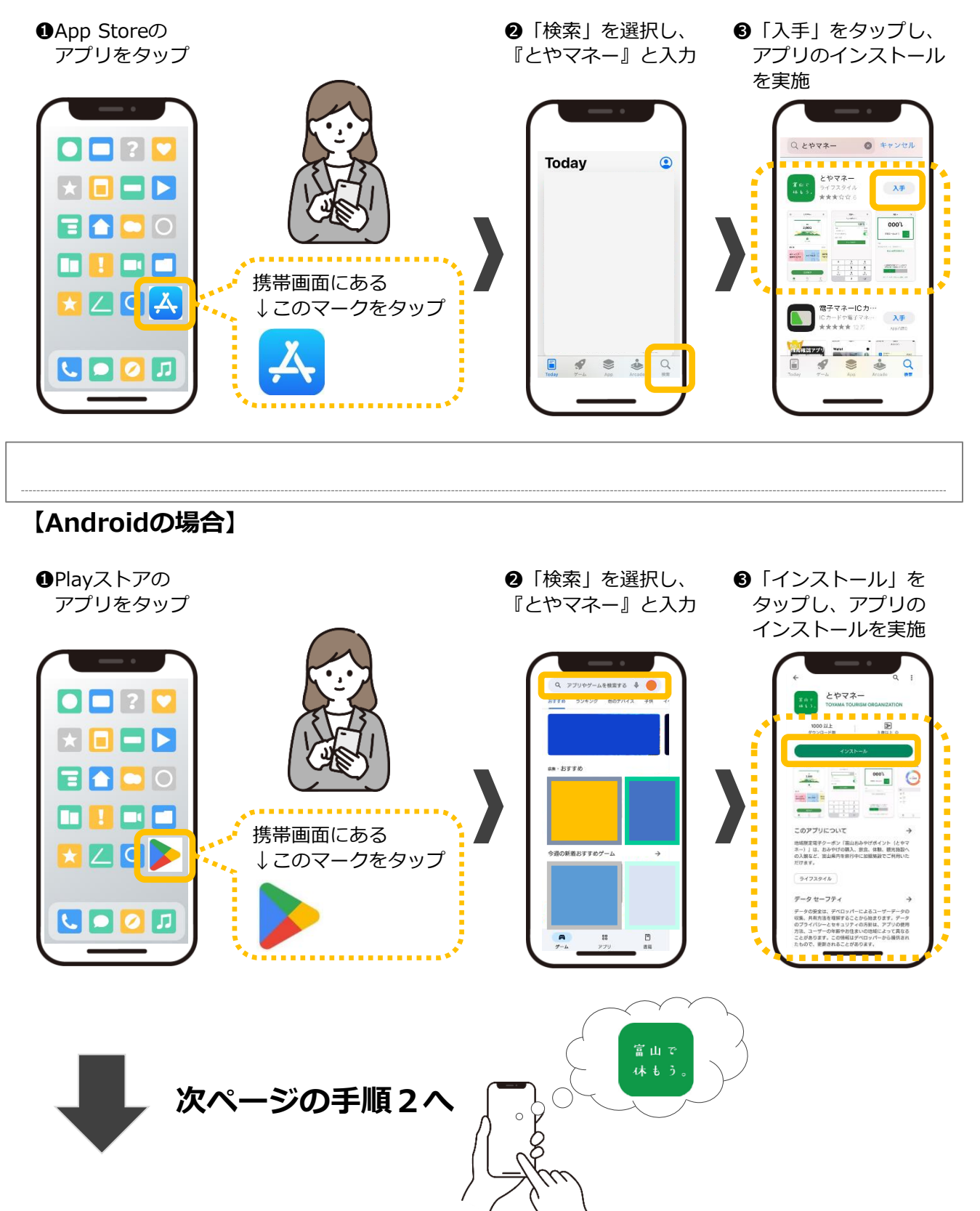

#### 手順2 アカウント設定 等

#### 【iPhone、Android共通】

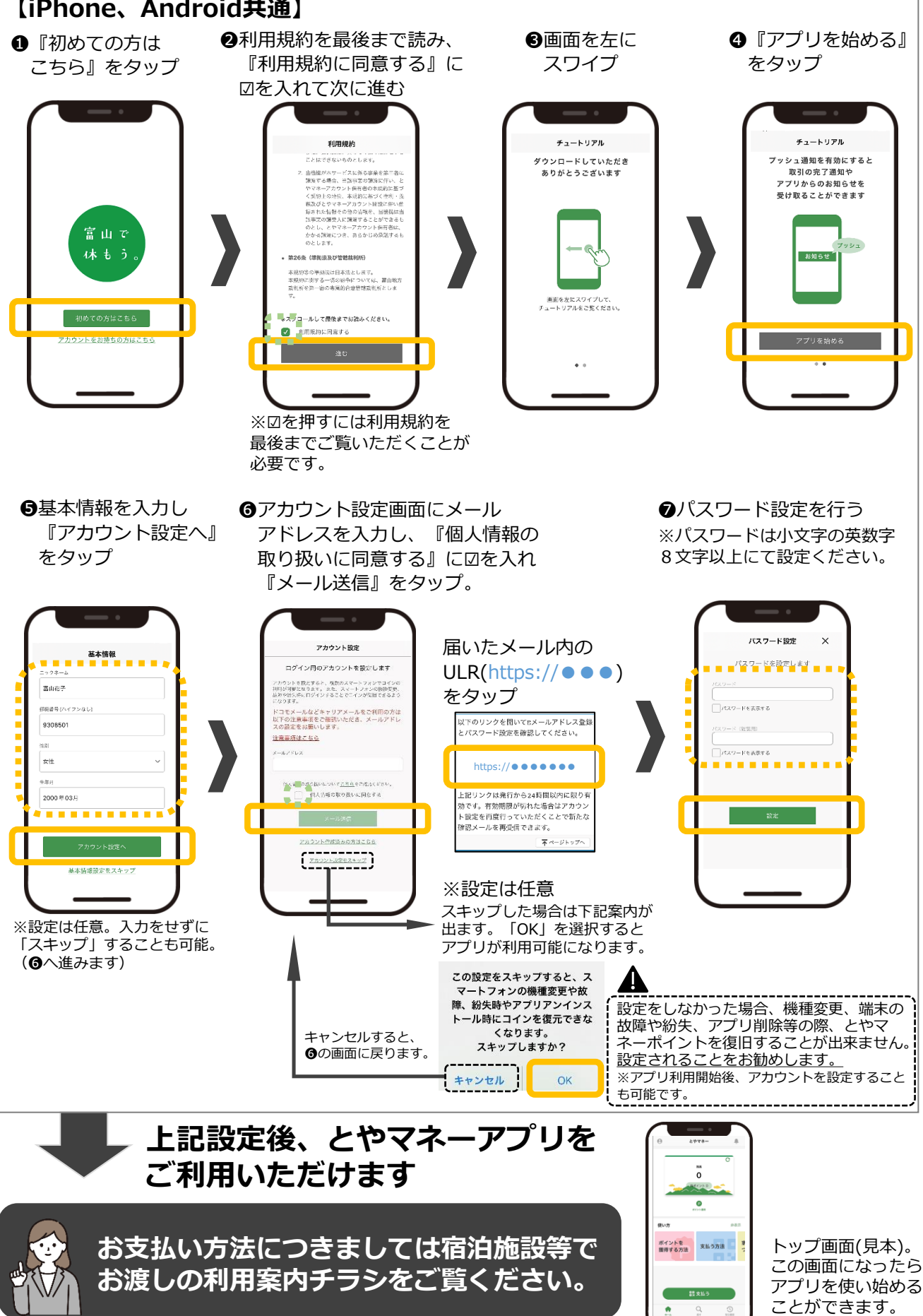